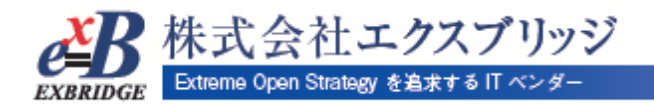

# SELENE.GA4K

Google Analytics を携帯サイトで利用する方法

第二稿

2008/12/29

株式会社エクスプリッジ

| 更新履歴       |                               |  |
|------------|-------------------------------|--|
| 更新日        | 更新内容                          |  |
| 2008/10/30 | 初版発行                          |  |
| 2008/12/29 | 4. クローラからのアクセスを無視するための設定手順を追加 |  |
|            |                               |  |
|            |                               |  |
|            |                               |  |
|            |                               |  |
|            |                               |  |
|            |                               |  |
|            |                               |  |
|            |                               |  |
|            |                               |  |
|            |                               |  |
|            |                               |  |
|            |                               |  |
|            |                               |  |
|            |                               |  |
|            |                               |  |
|            |                               |  |
|            |                               |  |
|            |                               |  |
|            |                               |  |
|            |                               |  |
|            |                               |  |
|            |                               |  |
|            |                               |  |
|            |                               |  |
|            |                               |  |
|            |                               |  |
|            |                               |  |
|            |                               |  |
|            |                               |  |
|            |                               |  |
|            |                               |  |

# 1. リソース構成

GoogleAnalytics を携帯サイトで利用するためのリソースの構成を以下に示します。 開発者は GoogleAnalytics ディレクトリを適切な場所に配置し、config ファイルの設定を行う必要があり ます。詳細の手順は、2章、3章にて説明します。

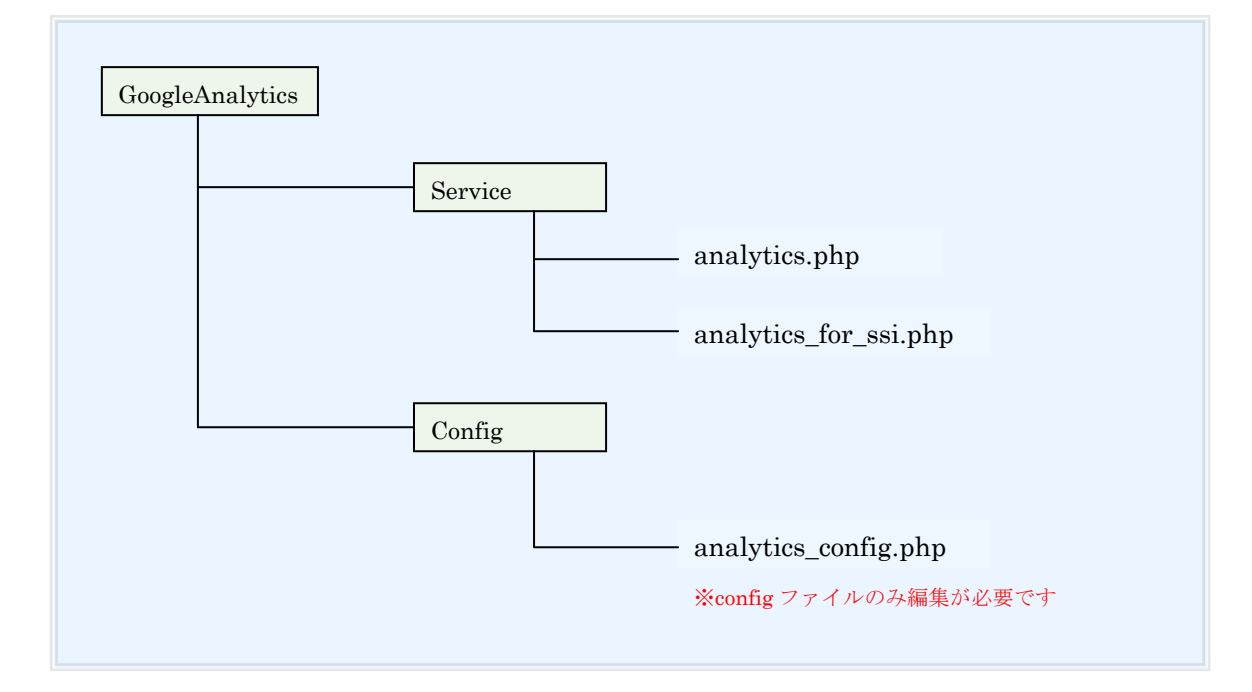

### 2. PHPベースでサイトを構築している場合(動的サイト)の設定手順

PHPベースでサイトを構築している場合の設定手順を以下に示します。

## 手順 ① Google AnalyticsのサイトにアクセスしウェブプロパティIDとウェブサイトのURLを 確認します

#### ■Google Analyticsの設定確認

| alytics 設定 > プロファイ                                                                                                    | ル設定 > <b>トラッキング コード</b>                                                                                                    |                                                                                     |
|----------------------------------------------------------------------------------------------------|----------------------------------------------------------------------------------------------------|-------------------------------------------------------------------------------------|
| トラッキング コー                                                                                                    |                                                                                                    | 一般的な質問                                                                              |
| トラッキング ステータ                                                                                                    | ス情報                                                                                                    | <ul> <li>サイドにトラッキングコードを設め</li> </ul>                                                |
| ブロファイル名:                                                                                                    | labs.exbridge.jp/mb_recruit                                                                                                    | するににどうすればよいですか                                                                      |
| ウェブサイトの URL:<br>ウ<br>ェ                                                                                                    | http://labs.exbridge.jp/mb_recruit                                                                                                    | <ul> <li>トラッキング コードがページに正<br/>しく設定されているかどうかを確<br/>認するにはどうすればよいです<br/>か?</li> </ul>  |
| ブ<br>ブ<br>ロ<br>バ<br>テ                                                                                                    | UA-3280670-24                                                                                                    | <ul> <li>トラッキングコードを設置してか<br/>レポートデータが表示されるまつ<br/>には、どのくらい時間がかかりま<br/>まか?</li> </ul> |
| ィ<br>ID:                                                                                                    |                                                                                                    | <ul> <li>「~ラッキング ステータス」メッセ<br/>ージが異なるとどうなりますか?</li> </ul>                           |
| トラッキング ステータス                                                                                                    | (: √データを受信しています                                                                                                    |                                                                                     |
| 新しいトラッキン<br>ト記のトラッキング ニ<br>助的コンテンツを使用す<br>ニのトラッキング コード?                                                                                                    | グ コード (ga.js) 以前のトラッキング コード (urchin.js)<br>ードを、トラッキング対象のすべてのページの タグの直前にコピーします。<br>やす小では、共通のインクルードまたはテンブレートをご利用いただけます。詳細<br>*(例用すると、今後提供されるさまざまな新編集をご利用いただけます。                    |                                                                                     |
| <pre>cscript type="t var gaJsHost = document.write( </pre>                                                                                                    | <pre>xt/javascript"&gt;     (("https:" == document.location.protocol) ? "https://ssl." : "http://w nnescape("%SCsoript gro="" + gaJsKost + "google-analytics.ocm/ga.jg' t;</pre> |                                                                                     |
| <pre><script type="t var pageTracker&lt;/pre&gt;&lt;/td&gt;&lt;td&gt;&lt;pre&gt;ext/javascript">     gat. getTracker("UA-3280670-24"); </pre></td><td></td></tr><tr><td>pageTrackertr<br></script></pre> | ackFageview();                                                                                                    |                                                                                     |
|                                                                                                    | ~                                                                                                    |                                                                                     |
| <                                                                                                    |                                                                                                    |                                                                                     |

#### **手順②** 手順①で取得したID、URLを元にanalytics\_config.phpを設定します

■analytics\_config.phpの設定

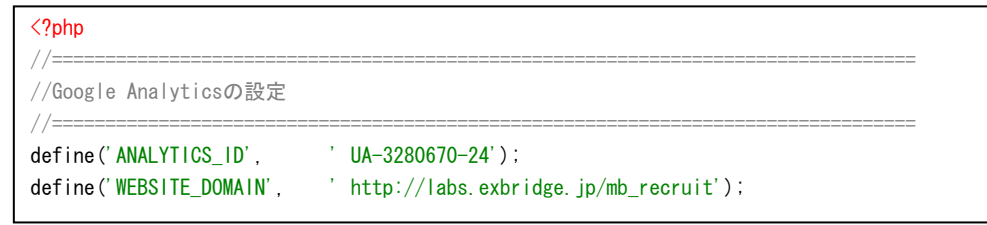

手順③ analytics.php、analytics\_config.phpを適切な場所に配置し、インクルードします

手順 ④ analytics.php内の関数sendGoogleAnalytics()を適切な場所から呼び出します

<**?php** ~(中略)~

 ${\tt sendGoogleAnalytics(ANALYTICS\_ID, \ WEBSITE\_DOMAIN);}$ 

<u>以上の設定で、携帯電話(モバイル)からアクセスされた情報が GoogleAnalytics へ送付</u> されアクセスの解析が行えるようになります。

体式会社エクスプリッジ

# 3. HTML ベースでサイトを構築している場合(静的サイト)の設定手順

HTML ベースでサイトを構築している場合は **SSI** (Server Side Include) という技術を利用します。 サーバ上に PHP 実行環境がインストールされている必要があります。また、動的サイトの場合と異なり、 単体の PHP ファイルを用意し、HTML と.htaccess ファイルに修正を加える必要があります。 設定手順は以下の通りです。

#### 手順① .htaccessファイルを修正します

| Options +FollowSymLinks +ExecCGI                                                                                                   |              |
|----------------------------------------------------------------------------------------------------|--------------|
| Options +Includes                                                                                                    | 「この2行を追記します」 |
| AddHandler server-parsed html                                                                                                    |              |
| <li><lfmodule mod_php4.c=""><br/>php_flag magic_quotes_gpc Off<br/>php_value max_execution_time 6000<br/>~ (以下略) ~</lfmodule></li> |              |

### 手順 ② analytics\_config.phpを設定します

■analytics\_config.phpの設定

| php</th <th></th>                       |                                         |
|-----------------------------------------|-----------------------------------------|
| //===================================== |                                         |
| //Google Analyticsの設定                   |                                         |
| //===================================== |                                         |
| define('ANALYTICS_ID',                  | 'UA-3280670-24');                       |
| define('WEBSITE_DOMAIN',                | ' http://labs.exbridge.jp/mb_recruit'); |

#### 手順③ 解析を行いたいHTMLファイルにanalytics\_for\_ssi.phpをincludeします

| <pre><!DOCTYPE html PUBLIC "-//W3C//DTD XHTML 1.0 Transitional//EN"     "http://www.w3.org/TR/xhtml1/DTD/xhtml1-transitional.dtd">         <html lang="ja" xml:lang="ja" xmlns="http://www.w3.org/1999/xhtml">     <html lang="ja" xml:lang="ja" xmlns="http://www.w3.org/1999/xhtml">     <html lang="ja" xml:lang="ja" xmlns="http://www.w3.org/1999/xhtml">     <html lang="ja" xml:lang="ja" xmlns="http://www.w3.org/1999/xhtml">     <html lang="ja" xml:lang="ja" xmlns="http://www.w3.org/1999/xhtml">     <html lang="ja" xml:lang="ja" xmlns="http://www.w3.org/1999/xhtml">     </html>     </html>     </html>     </html>     </html>     </html>            <htp: top="" www.w3.org="" xhtml.tonton="text/html: charset=Shift-JIS"></htp:>            <htp: top="" www.w3.org="" xhtml.tonton="text/html: charset=Shift-JIS"></htp:>          <htp: top="" www.w3.org="" xhtml.tonton="text/html: charset=Shift-JIS"></htp:>          <htp: top="" www.w3.org="" xhtml.tonton="text/html: charset=Shift-JIS"></htp:>          <htp: top="" www.w3.org="" xhtml.tonton="text/html: charset=Shift-JIS"></htp:>          <htp: top="" www.w3.org="" xhtml.tonton="text/html: charset=Shift-JIS"></htp:>          <htp: top="" www.w3.org="" xhtml.tonton="text/html: charset=Shift-JIS"></htp:>          <htp: top="" www.w3.org="" xhtml.tonton="text/html: charset=Shift-JIS"></htp:>          <htp: top="" www.w3.org="" xhtml.tonton="text/html: charset=Shift-JIS"></htp:>          <htp: top="" www.w3.org="" xhtml.tonton="text/html: charset=Shift-JIS"></htp:>          <htp: th="" www.w3.or<=""></htp:></pre> |
|----------------------------------------------------------------------------------------------------|
| #include virtual="./GoogleAnalytics/Service/analytics_for_ssi.php"                                                                                                    |
| <br>                                                                                                    |

以上の設定で、携帯電話(モバイル)からアクセスされた情報が GoogleAnalytics へ送付 されアクセスの解析が行えるようになります。

### 4. クローラからのアクセスを無視するための設定手順

Google Analytics を標準で導入すると、検索エンジンクローラからのアクセスもカウントされてしまいま す。また、PC 用ブラウザで閲覧された場合にも、カウントされてしまいます。

本ライブラリでは、携帯端末からのみの純粋なアクセスを解析できるよう、クローラからのアクセスを無 視する設定を設けています。

設定手順は以下の通りです。

#### **手順**① analytics\_config.phpを設定します

■analytics\_config.phpの設定

| php</th                                             |  |  |
|-----------------------------------------------------|--|--|
| /                                                   |  |  |
| //各種設定                                              |  |  |
| //                                                  |  |  |
| //モバイルのみのアクセスを解析する場合 true、全てのアクセスを解析する場合は false を設定 |  |  |
| define('MOBILE_ONLY_FLG', true);                    |  |  |
|                                                     |  |  |

# **手順**② 携帯端末のUserAgentに変更があった場合はanalytics\_config.phpを設定します

<u>※デフォルトでは以下が設定されています(DoCoMo、SoftBank、KDDI、WILLCOM)</u>

■analytics\_config.phpの設定

| php</th <th></th>                                |                                                                                                    |
|--------------------------------------------------|----------------------------------------------------------------------------------------------------|
| //=<br>//User Agent 判定用正規表現の設定                   |                                                                                                    |
| <pre>//===================================</pre> | '^DoCoMo');<br>'^SoftBank ^J-PHONE ^Vodafone ^MOT-');<br>'^KDDI- ^UP.Browser');<br>'^Mozilla/3¥.O¥((?:DDIPOCKET WILLCOM);'); |